### 📿 Z A B U N

# Zabun 360 installeren op je smartphone en tablet

#### Korte inhoud

Werken met Zabun 360 kan ook mobiel! Snel iets uitzoeken moet niet enkel via je computer, maar kan ook via je smartphone of tablet. Hieronder vind je een korte uitleg hoe je Zabun 360 op zowel je IOS als Android toestel kan installeren. Werk bij voorkeur met de nieuwste update van je toestel!

#### Aan de slag op IOS

- 1. Open Safari op je iPhone of iPad en surf naar mobile360.zabun.be
- 2. Klik onderaan op de knop "delen".
- 3. Scrol omhoog om meer opties weer te geven en druk op "Zet op beginscherm".
- 4. Verander eventueel de naam en klik op "Voeg toe".
- 5. Safari zal zichzelf sluiten en je tonen waar Zabun 360 staat op je iPhone of iPad.
- 6. Open de app en log in met je Zabun 360 account.
- 7. Je bent klaar om de Zabun 360 app op je iPhone of iPad te gebruiken!

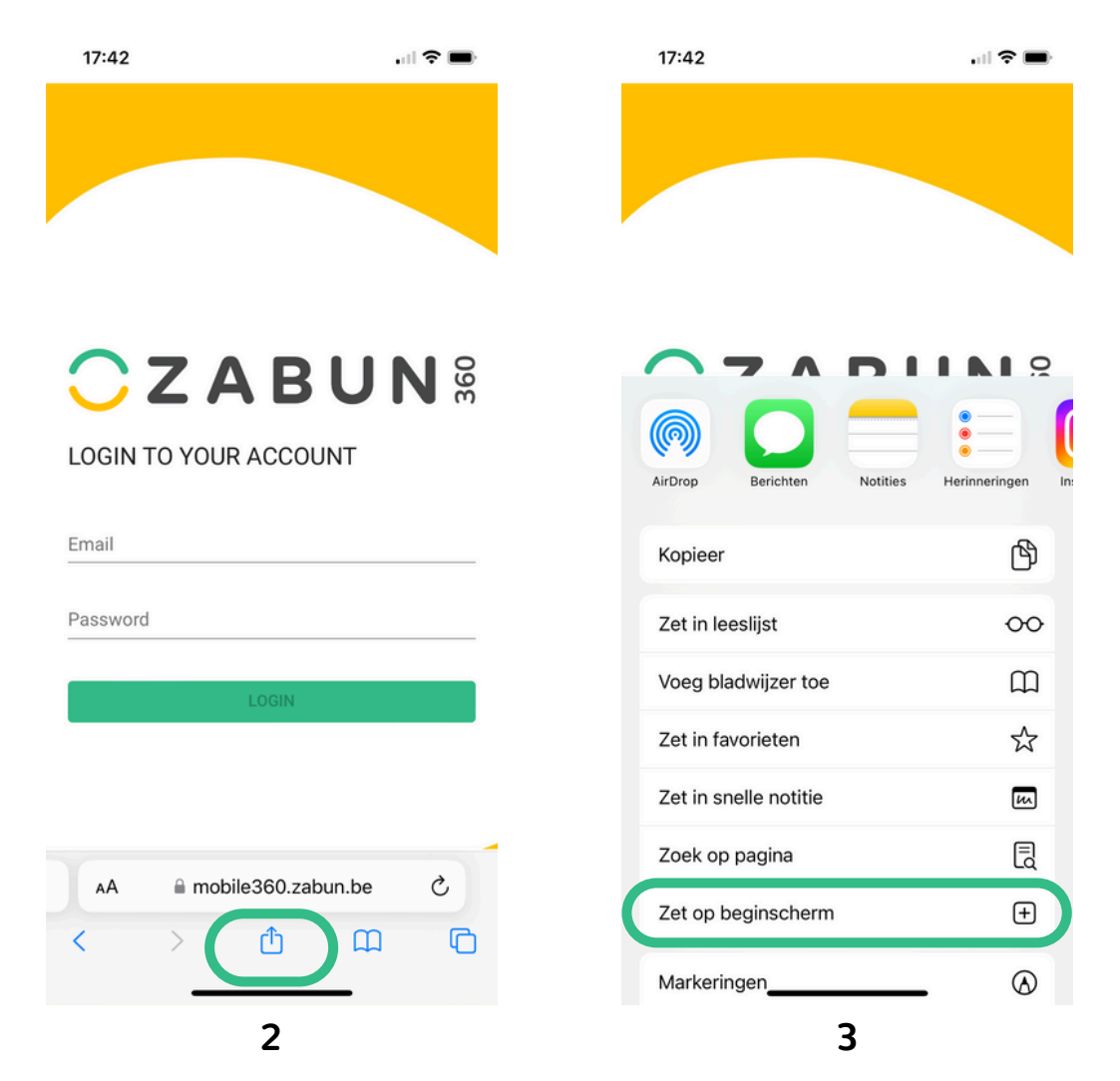

## C Z A B U N

#### Aan de slag op Android (Chrome)

- 1. Open Chrome op je smartphone of Tablet en surf naar mobile360.zabun.be
- 2. Klik bovenaan op de knop met "drie bolletjes onder elkaar"
- 3. Druk op "Toevoegen aan startscherm" en daarna op "Installeren"
- 4. Druk nogmaals op "installere" en daarnao p "toevoegen". Er is nu een sneltoets aangemaakt.
- 5. Sluit Chrome en de app zal als laatste bij je apps staan.
- 6. Open de app en log in met jouw Zabun 360 account.
- 7. Je bent klaar om de Zabun 360 app op jouw Smartphone of tablet te gebruiken!

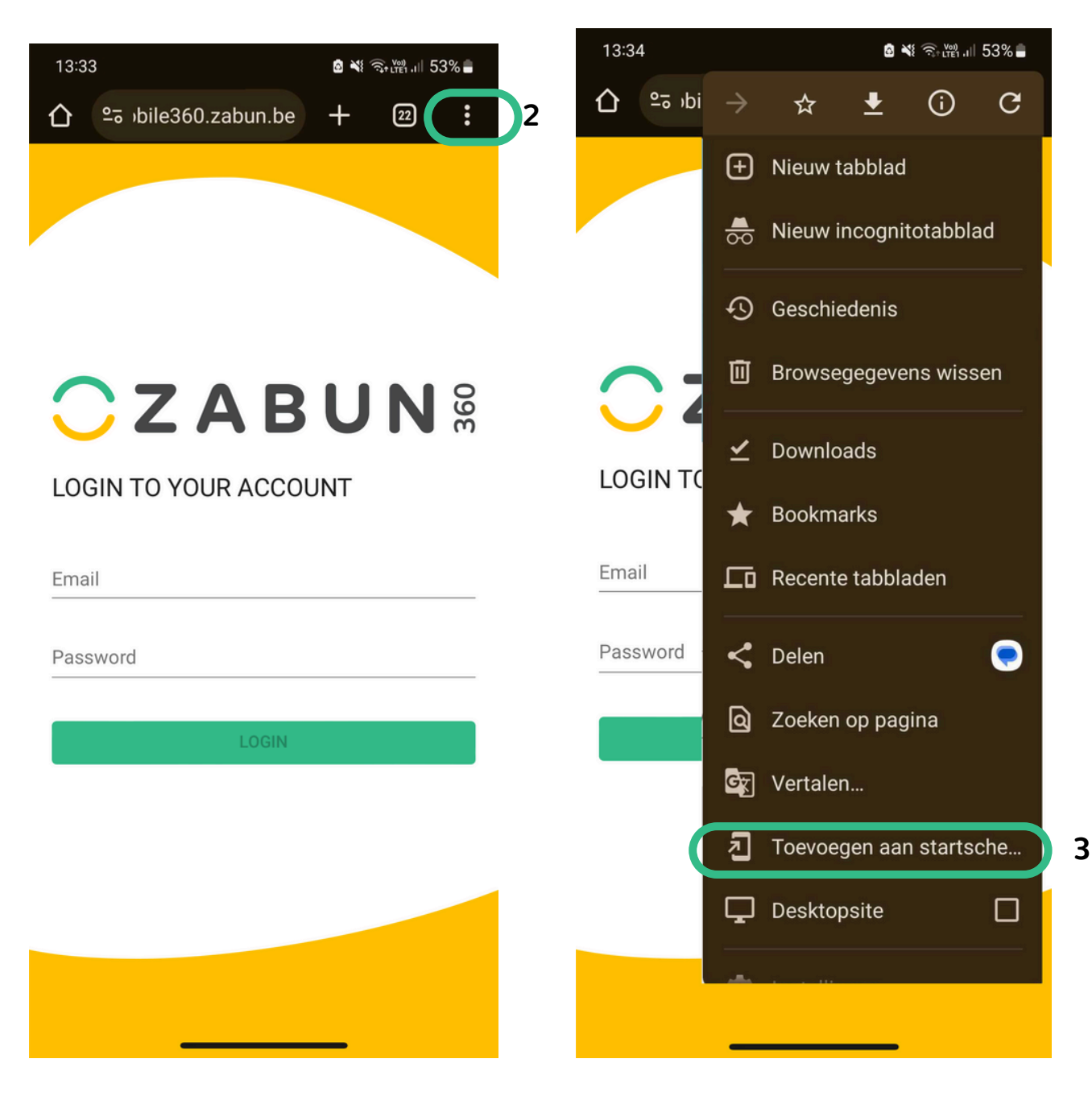